## 온라인 납부(접수료) 프로세스 안내

1. 신청 플랫폼 <u>https://jiangnan.17gz.org/</u>에 들어가서 (그림 1)과 같이 Pay汉语生报名奏 를 클릭하세요. Icome! z\*\*\* Sign out ·简体中文 国际学生入学在线申请 (のにわたる A Home Application Application Query Inbox [unread.0] Outbox Message to Administrator ● Study Plan: Self-sponsored - Chinese Language <mark>Student - Chinese Langu</mark>age Student Application Status: Application Fee to be Pair [Par汉语主派名表] Application No.: 20211200054 Financial Resources for Study: Self-Supporting Campus: Application List[total:4] Application No. English Name (as on passport) Chinese Name College Major Time of Creation Time of Modification Degree status Operation School of International Chinese Language Student Application Fee to be 2021-12-29 09:53:26 2021-12-00.056:59 Edit View Change Study Plan ----ahr (그림 1) 确认无误,去付款 "를 (그림 2)와 같이 누른 다음 (강남대학교 요금수 2. 팝업창에서 '' 납 플랫폼)을 (그림 3)과 같이 들어갑니다.

|        | 南大子<br>AN UNIVERSITY | 国际学生入学在<br>Online Application For Inte | E线申请<br>mational Students |        |                    |                | Welcome! abo | s Sign out •简体中文 •Eng |
|--------|----------------------|----------------------------------------|---------------------------|--------|--------------------|----------------|--------------|-----------------------|
| 🔒 Home | Application          | Application Query                      | Inbox (unread:0)          | Outbox | Message to Adn     | ninistrator    |              |                       |
| 汉语生报名费 | Payment Informa      | tion                                   | Pauto                     |        | 2025+40-0#         | Commission Foo | Total        | Paumont Status        |
| 32454  | Order                | NO.                                    | Jiangnan University       |        | 汉宿主报名费<br>¥ 400.00 | ¥ 0.00         | ¥ 400.00     | Unpaid                |

(그림 2)

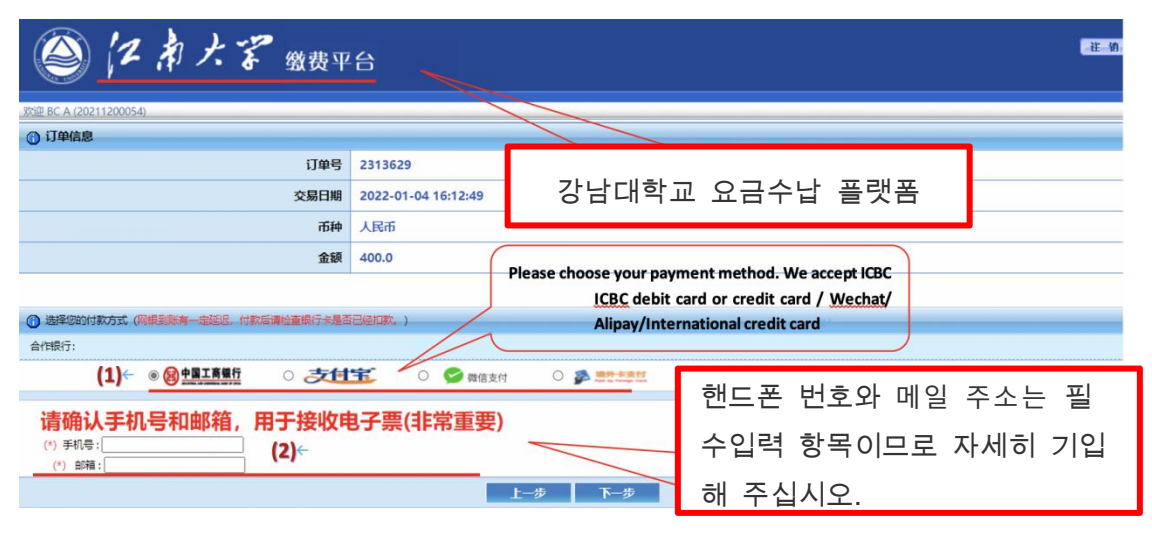

(그림 3)

≻ (그림 3)에서

(1)\*만약에 중국 공상 은행의 신용카드나 체크카드 있으면 "<u>●영맥프를"</u>"지급 을 선택하거나 **○ 초대** 、 ○ **오**™체 지급을 선택할 수도 있습니다.

\*결제자가 해외카드(이하 5종 카드만 해당)로 " <sup>○</sup> 🏂 🚟 🦉 선택하세요.

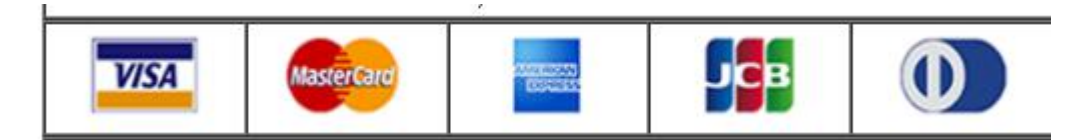

(2)핸드폰 번호와 메일 주소는 필수입력 항목이므로 자세히 기입해 주십시오.

3. 제시된 정보를 자세히 읽고 (그림 4)과 같이 " 下一步" "를 클릭하시고,

" 是 " 를 클릭하시고 " <sup>确定</sup> " 를 클릭하시고 지급 화면을 들어

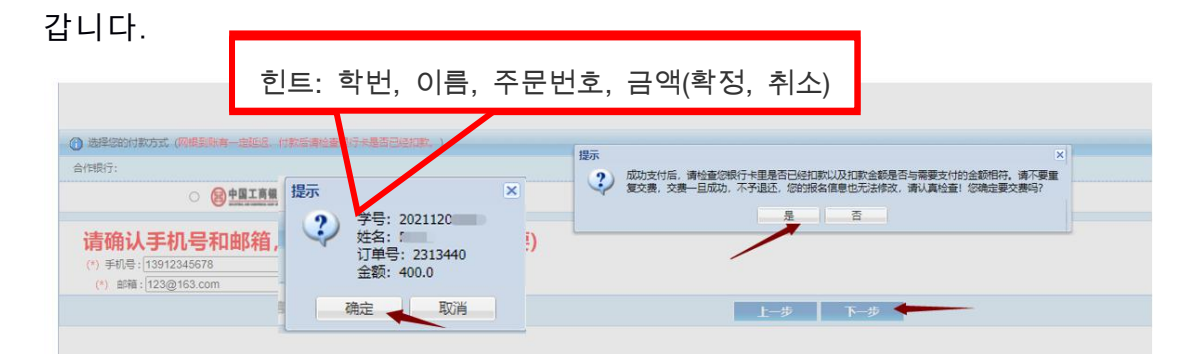

(그림 4)

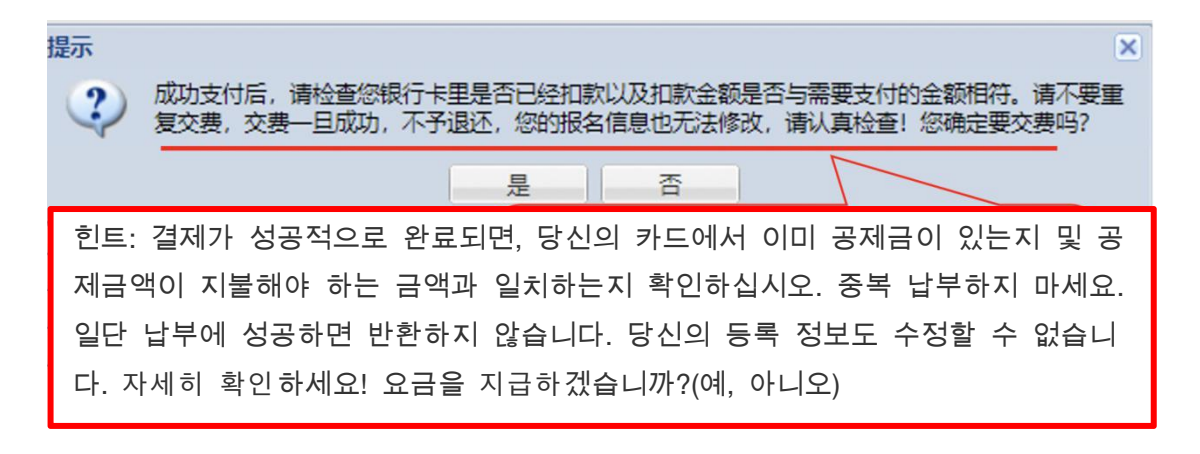

| ICBC 图 工银已支付                                                                                                    | 중국 공상은행 지급 화면                                                                                       |
|----------------------------------------------------------------------------------------------------|----------------------------------------------------------------------------------------------------|
| 订单信息                                                                                                    | 订单详情▼                                                                                               |
| 商户名称: 江南大学<br>买家联系电话:<br>金额: RMB 400.00                                                                                           | 商品名称: fee<br>收货地址: http://pay.jiangnan.edu.cn/payment/payReturn_icbcReturn.actio<br>n               |
| <ul> <li>總可使用与我行工银e支付绑定的手机号进行短信验证完成支付,也</li> <li>短信</li> <li>您可以输入已开通工银e支付短信方式的卡(账)号后六位、手预留过手机号的客户, 然也可以输入全卡号及手机号, 通过就</li> </ul> | 可使用U盾、密码器或口令卡介质进行支付验证。<br>机号进行支付。如果您尚未开通工银e支付短信方式,可使用柜面预留手机号及完整卡(账)号直接支付并注册。未在柜面<br>FU盾等介质未完成支付及注册。 |
| 手机号码: [<br>上 (畔) 早后六位/则夕, [                                                                                                    |                                                                                                    |
|                                                                                                    |                                                                                                    |

○ U盾/密码器/口令卡

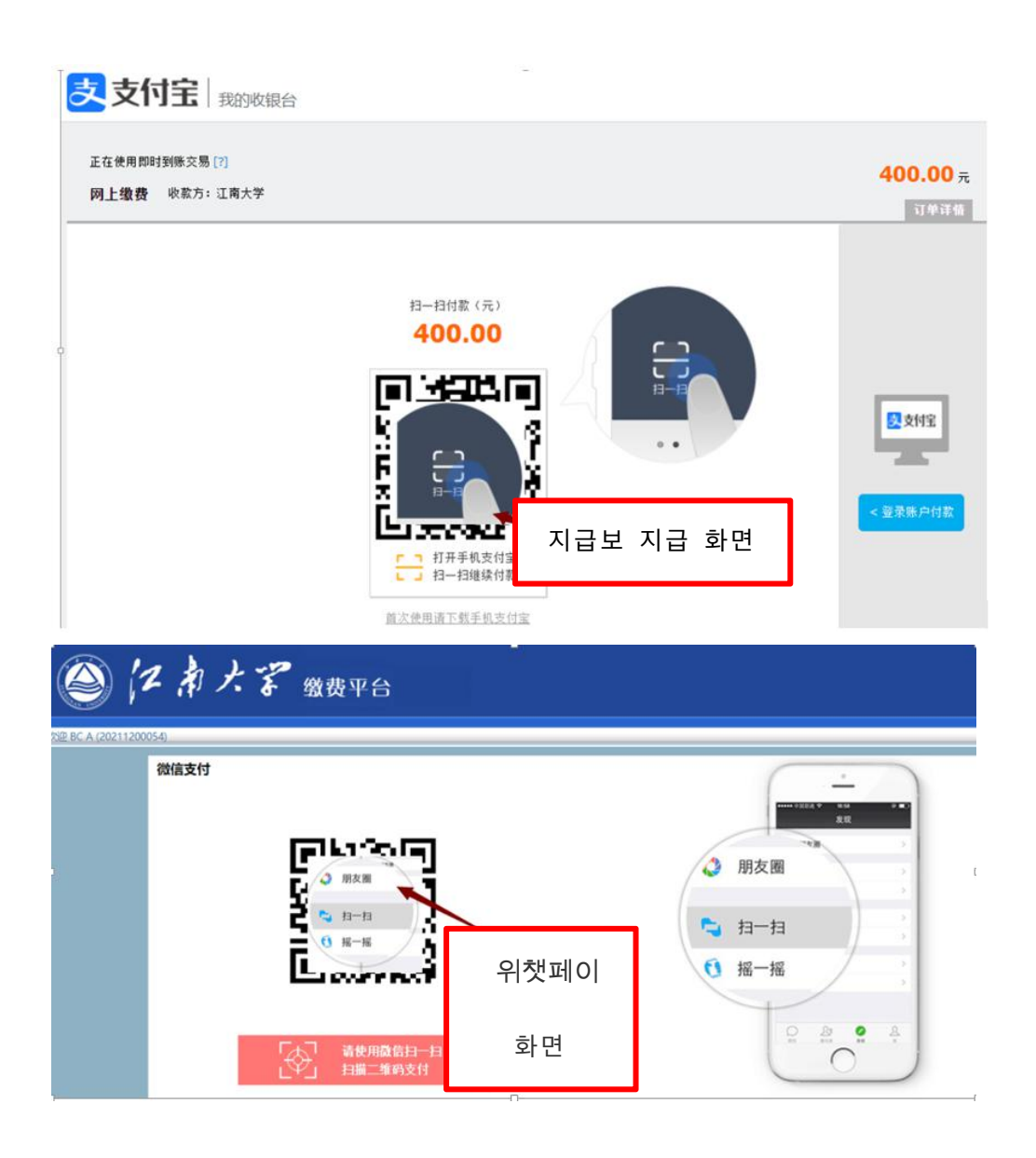

| ICB | C <mark>113 中国工商银行</mark> Paid by Foreign Card                                                                                                   |
|-----|----------------------------------------------------------------------------------------------------|
|     | Order Details<br>Merchant Name: <u>JIANGNANDAXUE</u><br>Merchant Code:1103EE20885068<br>Order Number:00000002298628<br>Order Amount: DNB 7 16 26 |
|     |                                                                                                    |
|     | Payment Details                                                                                                    |
|     | Card No.:                                                                                                    |
|     | CVV2/CVC2: C C C C C C C C C C C C C C C C C C                                                                                                   |
|     | Verification Code: 38 f 7 Refresh verification code                                                                                              |
|     | E Back E Confirm E                                                                                                    |
|     | Back         Confirm           Hint         The order amount includes bank services charges.                                                     |

4. 결제 성공 후 (그림 5)와 같이 표시하면, 바로 웹 페이지를 닫거나, 최초 온라인 결

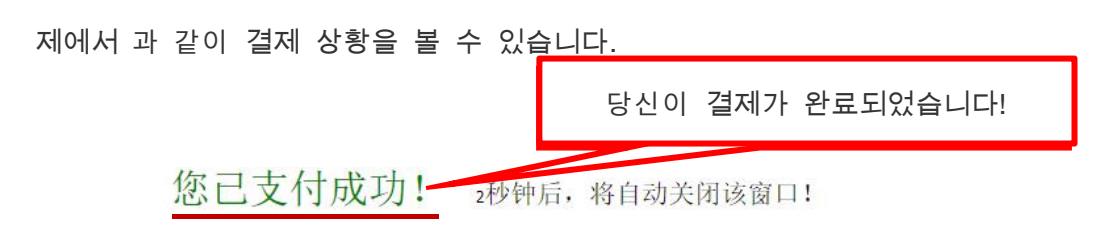

(그림 5)